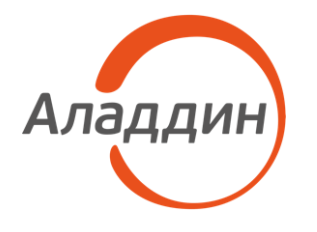

акционерное общество «Аладдин Р.Д.»

УТВЕРЖДЕН RU.АЛДЕ.03.12.004 34 01–ЛУ

# СРЕДСТВО ОБМЕНА ДАННЫМИ НА ОПТИЧЕСКИХ ДИСКАХ

Руководство пользователя

RU.АЛДЕ.03.12.004 34 01

Листов 39

### АННОТАЦИЯ

Настоящий документ представляет собой руководство пользователя программы RU.AЛДE.03.12.004 «Средство обмена данными на оптических дисках» (далее — программное средство). Документ содержит общие сведения о данном программном средстве, его структуре, а также о работе с программой RU.AЛДE.02.02.008 «Средство обмена данными на оптических дисках. Программа чтения-записи SecurCD Burner» (далее — SecurCD Burner), которая входит в состав программного средства и предназначена для записи и чтения информации на оптических дисках.

# СОДЕРЖАНИЕ

| Τe | рмины и обозначения                                                               | 4    |
|----|-----------------------------------------------------------------------------------|------|
| 1  | Общие сведения о программе                                                        | 5    |
| 2  | Требования к ОС и аппаратному обеспечению                                         | 6    |
|    | 2.1 Требования к ОС                                                               | 6    |
|    | 2.2 Требования к аппаратному обеспечению                                          | 6    |
| 3  | Установка и удаление программы                                                    | 7    |
| 4  | Запуск программы SecurCD Burner                                                   | 8    |
| 5  | Остановка программы SecurCD Burner                                                | 9    |
| 6  | Выполнение программы                                                              | . 10 |
|    | 6.1 Общее описание работы                                                         | . 10 |
|    | 6.2 Идентификация и аутентификация пользователей в программе                      | . 10 |
|    | 6.3 Работа с атрибутом безопасности получателя в программе чтения-записи          | . 11 |
|    | 6.4 Срок действия пары атрибутов безопасности                                     | . 16 |
|    | 6.5 Запись стандартного диска (с назначением атрибутов безопасности)              | . 18 |
|    | 6.6 Запись мультисессионного диска (с назначением атрибутов безопасности)         | . 22 |
|    | 6.7 Очистка диска                                                                 | . 23 |
|    | 6.8 Запись открытого диска                                                        | . 25 |
|    | 6.9 Запись стандартного диска с использованием старой пары атрибутов безопасности | . 29 |
|    | 6.10 Чтение стандартного диска                                                    | . 29 |
|    | 6.11 Чтение мультисессионного диска                                               | . 34 |
| 7  | Решение типовых проблем                                                           | . 36 |
|    | 7.1 Совместимость с Windows                                                       | . 36 |
|    | 7.2 Совместимость с Linux                                                         | . 36 |
|    | 7.3 Изменение шрифтов                                                             | . 37 |
| 8  | Обращение в службу технической поддержки                                          | . 38 |

# ТЕРМИНЫ И ОБОЗНАЧЕНИЯ

| APM            | Автоматизированное рабочее место                              |
|----------------|---------------------------------------------------------------|
| CBT            | Средство вычислительной техники                               |
| Токен          | USB-носитель «JaCarta SF/ГОСТ», персональное средство защиты  |
|                | информации и специализированное средство для безопасного      |
|                | хранения и переноса информации. Изделие предназначено для     |
|                | хранения атрибутов безопасности                               |
| Файл-контейнер | Файл-контейнер хранения атрибутов безопасности                |
| Администратор  | Лицо, осуществляющее установку, настройку и администрирование |
| программного   | программного средства. Пользователь программы управления      |
| средства       | SecurCD Admin.                                                |
| OC             | Операционная система                                          |
| Пользователь   | Лицо, производящее запись на оптические диски и чтение с них  |
| программного   | информации с помощью программы чтения-записи SecurCD Burner.  |
| средства       | Пользователь программы чтения-записи SecurCD Burner.          |

# 1 ОБЩИЕ СВЕДЕНИЯ О ПРОГРАММЕ

Программное средство «Средство обмена данными на оптических дисках» (RU.АЛДЕ.03.12.004), включает в свой состав следующие программные компоненты:

– программа управления SecurCD Admin (RU.АЛДЕ.03.12.005) — предназначена для генерации, назначения, редактирования и удаления атрибутов безопасности для управления доступом к информации, хранящейся на оптических дисках, просмотра журнала событий безопасности;

– программа чтения-записи SecurCD Burner (RU.АЛДЕ.02.02.008) — предназначена для предоставления доступа на чтение и/или запись информации с оптических дисков, в зависимости от назначенных атрибутов безопасности.

# 2 ТРЕБОВАНИЯ К ОС И АППАРАТНОМУ ОБЕСПЕЧЕНИЮ

#### 2.1 Требования к ОС

Для функционирования программы чтения-записи SecurCD Burner с функцией записи информации на оптические диски на АРМ должна быть установлена операционная система Astra Linux 1.6, Astra Linux 1.7 или операционная система Альт 8 СП.

Для функционирования программы чтения-записи SecurCD Burner с функцией чтения информации с оптических дисков и программы управления SecurCD Admin, на APM должна быть установлена одна из следующих операционных систем:

- Astra Linux 1.6, 1.7;
- Windows 10;
- Альт 8 СП.

#### 2.2 Требования к аппаратному обеспечению

Требования к средствам вычислительной техники для программного средства соответствуют минимальным требованиям к средствам вычислительной техники, на которые устанавливаются операционные системы Astra Linux 1.6, 1.7 х64, Альт 8 СП х64 и Windows 10 х86/х64.

Разрешение экрана монитора АРМ должно быть не менее 1024х768 точек.

Для обращения программного средства к изделиям USB-носитель «JaCarta SF/ГОСТ» используются свободные USB-порты 2.0 (full speed) типа А.

Для функционирования программы чтения-записи SecurCD Burner APM должно быть оборудовано приводом оптических дисков.

# З УСТАНОВКА И УДАЛЕНИЕ ПРОГРАММЫ

Установка и удаление программы описаны в документе RU.АЛДЕ.03.12.004 32 01 «Средство обмена данными на оптических дисках. Руководство администратором» и производятся администратором программного средства.

# 4 ЗАПУСК ПРОГРАММЫ SECURCD BURNER

Чтобы запустить программу чтения-записи SecurCD Burner:

в OC Linux щелкните левой кнопкой мыши по иконке SecurCD Burner», либо нажмите
 по иконке SecurCD Burner» во вкладке «Приложения → Инструменты» или «Приложения →
 Мультимедиа» в OC Альт 8 CП или во вкладке «Меню «Пуск» → Утилиты» в OC Astra Linux.

– в OC Windows щелкните левой кнопкой мыши по иконке SecurCD Burner» (если администратор при установке добавил икноку на рабочий стол), либо через меню «Пуск», либо запустите файл jc2sf.secure\_cd.util-cdsec, который находится в каталоге C:\Program Files\Aladdin\SecurCD\util.

# 5 ОСТАНОВКА ПРОГРАММЫ SECURCD BURNER

Завершение работы программы осуществляется по нажатию на крестик в заголовке окна либо по нажатию кнопки «Выход».

# 6 ВЫПОЛНЕНИЕ ПРОГРАММЫ

#### 6.1 Общее описание работы

Для организации безопасного обмена информацией с помощью программного средства каждой стороне (отправителю и получателю) необходимо (см. Рисунок 1):

1) Сгенерировать атрибуты безопасности с помощью программы управления SecurCD Admin (см. описание в документе «RU.AЛДE.03.12.004 32 01 Средство защищенного обмена данными на оптических. Руководство системного программиста» в разделе «Генерация атрибутов безопасности»).

2) Экспортировать свой атрибут безопасности получателя и затем передать его контрагенту (см. 6.3 Работа с атрибутом безопасности получателя в программе чтения-записи).

3) Импортировать полученный атрибут безопасности получателя контрагента (см. п.6.3 Работа с атрибутом безопасности получателя в программе чтения-записи).

4) Записать данные на оптический диск (см. п. 6.5 Запись стандартного диска (с назначением атрибутов безопасности)).

5) Передать оптический диск получателю.

6) Прочитать данные с оптического диска (см. в п. 6.10 Чтение стандартного диска).

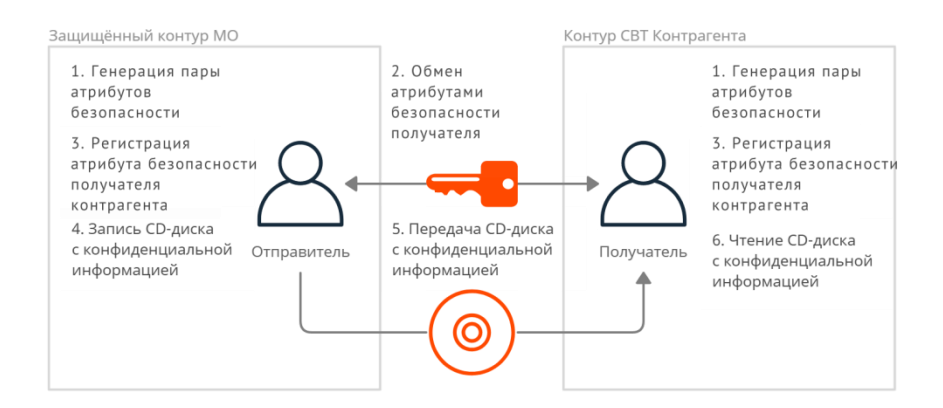

Рисунок 1 — Организация работы с программным средством

#### 6.2 Идентификация и аутентификация пользователей в программе

Для того, чтобы иметь возможность записать диск стандартным образом с помощью программного средства необходимо войти в программу чтения-записи SecurCD Burner.

Для того чтобы импортировать атрибут безопасности получателя:

1) Запустите программу чтения-записи SecurCD Burner.

2) Выберите место, где хранится атрибут безопасности отправителя — токен или файлконтейнер. В том случае, если атрибут безопасности отправителя хранится в токене, подключите

его в USB-порт. Окно выбора хранилища атрибутов безопасности указано на рисунке ниже (Рисунок 2).

| Защищенный контейнер              | •                  |
|-----------------------------------|--------------------|
| Защищенный контейнер              |                    |
| Токен: ARDS AO JaCarta FlashDiode | e (37F1944E) 00 00 |
| Да                                | Отмена             |

Рисунок 2 — Окно выбора хранилища атрибута безопасности отправителя.

3) Введите пароль от токена или файла-контейнера. В случае некорректного пароля появится ошибка загрузки атрибутов безопасности, а окно ввода пароля откроется вновь. Если в хранилище или в токене нет атрибутов безопасности, то после ввода пароля появится сообщение об отсутствии атрибутов.

6.3 Работа с атрибутом безопасности получателя в программе чтения-записи

Для того чтобы экспортировать атрибут безопасности получателя:

1) Запустите программу чтения-записи SecurCD Burner.

2) Выберите место, где хранится атрибут безопасности отправителя — токен или файлконтейнер. В том случае, если атрибут безопасности хранится в токене, подключите его в USBпорт.

3) Введите пароль от токена или файла-контейнера.

4) Нажмите кнопку Каталог атрибутов безопасности в главном окне программы (Рисунок3).

| SecurCD Burner v1.0.0.55            |  | - |
|-------------------------------------|--|---|
| Записать данные                     |  |   |
| Прочитать данные                    |  |   |
| Каталог атрибутов безопасности      |  |   |
| Выход                               |  |   |
|                                     |  |   |
|                                     |  |   |
|                                     |  |   |
|                                     |  |   |
|                                     |  |   |
| SecurCD Burner - <u>O программе</u> |  |   |
|                                     |  |   |

Рисунок 3 — Главное окно программы

5) Выберите нужный атрибут безопасности получателя и нажмите кнопку Экспортировать (Рисунок 4), либо же нажмите правую кнопку мыши и выберите Экспортировать. Также в данном окне имеется возможность поиска атрибута безопасности по метке и комментарию.

| ranor aroufurce f |             |                    |                          |                       |  |
|-------------------|-------------|--------------------|--------------------------|-----------------------|--|
| Метка             | Комментарий | Алгоритм           | Время генерации          | Время окончания       |  |
| Astra             | 160         | ГОСТ 34.10 + Магма | 2023-03-23 / 11:37:01    | 2026-03-22 / 11:37:01 |  |
|                   |             |                    | Редактировать<br>Удалить |                       |  |

Рисунок 4 — Экспорт атрибута безопасности получателя

- 6) Выберите путь сохранения атрибута безопасности и нажмите кнопку Сохранить.
- 7) Нажмите кнопку Вернуться, чтобы завершить работу с данным окном.

Для того чтобы импортировать атрибут безопасности получателя:

1) Запустите программу чтения-записи SecurCD Burner.

2) Выберите место, где хранится атрибут безопасности отправителя — токен или файлконтейнер. В том случае, если атрибут безопасности хранится в токене, подключите его в USBпорт.

- 3) Введите пароль от токена или файла-контейнера.
- 4) Нажмите кнопку Каталог атрибутов безопасности в главном окне программы.

5) Нажмите кнопку **Импортировать** (Рисунок 5), либо же нажмите правую кнопку мыши и выберите **Импортировать**.

| 1                  | . P          |                    |                       |                       |  |
|--------------------|--------------|--------------------|-----------------------|-----------------------|--|
| Тортировать        | вернуться    |                    |                       |                       |  |
| Поиск атрибутов    | безопасности |                    |                       |                       |  |
|                    |              |                    |                       |                       |  |
| галог атрибутов бе | зопасности   |                    |                       |                       |  |
| Метка              | Комментарий  | Алгоритм           | Время генерации       | Время окончания       |  |
| Astra              | 160          | ГОСТ 34.10 + Магма | 2023-03-23 / 11:37:01 | 2026-03-22 / 11:37:01 |  |
|                    |              |                    |                       |                       |  |
|                    |              |                    |                       |                       |  |
|                    | Импорт       | ировать            |                       |                       |  |
|                    | Импорт       | гировать           |                       |                       |  |
|                    | гооли        | ировать            |                       |                       |  |
|                    | Импорт       | ировать            |                       |                       |  |
|                    | Импорт       | ировать            |                       |                       |  |
|                    | Импорт       | ировать            |                       |                       |  |
|                    | Импорт       | ировать            |                       |                       |  |
|                    | Импорт       | ировать            |                       |                       |  |
|                    | Импорт       | ировать            |                       |                       |  |
|                    | Импорт       | ировать            |                       |                       |  |
|                    | Импорт       | ировать            |                       |                       |  |

Рисунок 5 — Окно импорта атрибутов безопасности получателя

6) Выберите путь к атрибуту безопасности и нажмите Открыть (Рисунок 6).

| Открыть файл                                                                                                    |                                                        |            |       |    |   |       | >     |
|----------------------------------------------------------------------------------------------------|--------------------------------------------------------|------------|-------|----|---|-------|-------|
| Папка: 🦲mr                                                                                                    | nt >hgfs >D > <b>test</b>                              | <b>o</b> ~ | © ~ ( | 00 | • | 🔝 Вид | ~ 💌   |
| <ul> <li>- 😍 Избран</li> <li>Домашняя</li> <li>Рабочий с</li> <li>Корзина</li> <li>Файловая</li> <li>- 🕢 Накопи</li> <li>Сеть</li> </ul> | ное<br>а (0:63:0x0:0x0!:)<br>тол 1<br>система<br>птели |            |       |    |   |       |       |
| Путь:                                                                                                    | windows64.key                                          |            |       |    |   | От    | крыть |
|                                                                                                    |                                                        |            |       |    |   |       | 1     |

Рисунок 6 — Импорт атрибута безопасности получателя.

7) Нажмите кнопку Вернуться, чтобы завершить работу с данным окном.

Для **удаления** атрибута безопасности в окне каталога атрибутов безопасности необходимо выбрать атрибут безопасности, который нужно удалить, и нажать кнопку **Удалить** (Рисунок 7), либо же нажмите правую кнопку мыши и выберите **Удалить**, а после – подтвердите удаление в открывшемся окне.

| Поиск атрибутов  | в безопасности |                    |                       |                       |  |
|------------------|----------------|--------------------|-----------------------|-----------------------|--|
| алог атрибутов б | зопасности     |                    |                       |                       |  |
| Метка            | Комментарий    | Алгоритм           | Время генерации       | Время окончания       |  |
| Wi               | 64             | ГОСТ 34.10 + Магма | 2023-03-21 / 13:27:42 | 2026-03-20 / 13:27:42 |  |
| Astra            |                | ГОСТ 34.10 + Магма | 2023-03-23 / 18:04:17 | 2026-03-22 / 18:04:17 |  |
|                  |                |                    |                       |                       |  |

Рисунок 7 — Удаление атрибута безопасности.

В окне каталога атрибутов безопасности есть возможность **редактировать** метку и комментарий атрибута безопасности. Чтобы выполнить данное действие, необходимо выбрать метки безопасности и нажать кнопку **Редактировать** (Рисунок 8, Рисунок 9), либо же нажмите правую кнопку мыши и выберите **Редактировать**.

| портировать Экс   | портировать Редактировать Уд | далить 🗲 Вернуться |                       |                       |  |
|-------------------|------------------------------|--------------------|-----------------------|-----------------------|--|
| Поиск атрибутов   | безопасности                 |                    |                       |                       |  |
| алог атрибутов бе | зопасности                   |                    |                       |                       |  |
| Иетка             | Комментарий                  | Алгоритм           | Время генерации       | Время окончания       |  |
| Wi                | 64                           | ГОСТ 34.10 + Магма | 2023-03-21 / 13:27:42 | 2026-03-20 / 13:27:42 |  |
| Astra             |                              | ГОСТ 34.10 + Магма | 2023-03-23 / 11:37:01 | 2026-03-22 / 11:37:01 |  |
|                   |                              | Удалить            |                       |                       |  |
|                   |                              |                    |                       |                       |  |
|                   |                              |                    |                       |                       |  |
|                   |                              |                    |                       |                       |  |
|                   |                              |                    |                       |                       |  |

Рисунок 8 — Выбор атрибута безопасности для редактирования.

| Редактирование атрибутов безопа | сности |
|---------------------------------|--------|
| Метка                           |        |
| Astra                           |        |
| Комментарий                     |        |
| 160                             |        |
|                                 |        |
| Сохранить                       | Отмена |

Рисунок 9 — Редактирование метки и комментария атрибута безопасности.

# 6.4 Срок действия пары атрибутов безопасности

У каждой пары атрибутов безопасности имеется срок действия (по умолчанию — 3 года). Данный срок отображается в «Каталоге атрибутов безопасности» в столбце «Срок действия» (Рисунок 10).

| портировать 🗲 Вернуться<br>Поиск атрибутов безопасности<br>галог атрибутов безопасности<br>Истор Концицитарий Алгорита Вория симоричи Вория симоричи | Время генерации Время окончания Срок действия 2023.03-21 (13-27:42 2026.03-20 (13-27:42 3 г |
|----------------------------------------------------------------------------------------------------|---------------------------------------------------------------------------------------------|
| Поиск атрибутов безопасности лог атрибутов безопасности                                                                                              | Время генерации Время окончания Срок действия                                               |
| тоиск атрибутов безопасности пог атрибутов безопасности                                                                                              | Время генерации Время окончания Срок действия                                               |
| пог атрибутов безопасности                                                                                                    | Время генерации Время окончания Срок действия                                               |
| атиа Концинитарий Алгонити Ворно конолнии Ворно конолнии                                                                                             | Время генерации Время окончания Срок действия                                               |
| Комментарии Алгоритм оремятелерации оремя оконч                                                                                                    | arma 2023-03-21 / 13:27:42 2026-03-20 / 13:27:42 3 r                                        |
| 64 FOCT 34.10 + Marwa 2023-03-21 / 13:27:42 2026-03-20 / 1                                                                                           |                                                                                             |
| stra 160 FOCT 34.10 + Marwa 2023-03-23 / 18:04:17 2026-03-22 /                                                                                       | агма 2023.03.23 / 18:04:17 2026.03.22 / 18:04:17 3 г                                        |
|                                                                                                    |                                                                                             |

Рисунок 10 — Срок действия атрибутов безопасности

Также имеется опция маркировки атрибутов безопасности, когда их срок действия подходит к концу (Рисунок 11):

– Желтый цвет — предупреждение, срок действия атрибута безопасности подходит к концу (по умолчанию отображается за 30 дней до конца срока).

Красный цвет — срок действия атрибута безопасности истек, его требуется заменить.

| ртировать 🔆 Вернуться<br>loucx атрибутов безопасности<br>атка Комментарий Алгоритм Время генерации Время окончания Срок действия<br>64 ГОСТ 34.10 + Магма 2023-03-21 / 13:27:42 2026-03-20 / 13:27:42 3 г.<br>та 160 ГОСТ 34.10 + Магма 2023-03-23 / 18:04:17 2026-03-22 / 18:04:17 3 г.                                                         |                                 | 0.55        |                    |                       |                       |               |
|----------------------------------------------------------------------------------------------------|---------------------------------|-------------|--------------------|-----------------------|-----------------------|---------------|
| Ооиск атрибутов безопасности<br>ыог атрибутов безопасности<br>тика Моментарий Алгоритм Время генерации Время окончания Срок действия<br>64 ГОСТ 34.10 + Магма 2023-03-21 / 13:27.42 2026-03-20 / 13:27.42 3 г.<br>та 160 ГОСТ 34.10 + Магма 2023-03-23 / 18:04:17 2026-03-22 / 18:04:17 3 г.                                                     | юртировать 🗲 В                  | Вернуться   |                    |                       |                       |               |
| а трибутов безопасности<br>тка Комментарий Алгоритм Время генерации Время окончания Срок действия<br>64 ГОСТ 34.10 + Магма 2023-03-21 / 13:27:42 2026-03-20 / 13:27:42 3 г.<br>та 160 ГОСТ 34.10 + Магма 2023-03-23 / 18:04:17 2026-03-22 / 18:04:17 3 г.                                                                                        | Поиск атрибутов бе              | езопасности |                    |                       |                       |               |
| ног атрибутов безопасности<br>втка Комментарий Алгоритм Время генерации Время окончания Срок действия<br>64 ГОСТ 34.10 + Магма 2023-03-21 / 13:27:42 2026-03-20 / 13:27:42 3 г.<br>та 160 ГОСТ 34.10 + Магма 2023-03-23 / 18:04:17 2026-03-22 / 18:04:17 3 г.                                                                                    |                                 |             |                    |                       |                       |               |
| Комментарий         Алгоритм         Время генерации         Время окончания         Срок действия           64         ГОСТ 34.10 + Магма         2023-03-21 / 13:27:42         2026-03-20 / 13:27:42         3 г.           га         160         ГОСТ 34.10 + Магма         2023-03-23 / 18:04:17         2026-03-22 / 18:04:17         3 г. | лог атрибутов <mark>безо</mark> | пасности    |                    |                       |                       |               |
| 64         FOCT 34.10 + Marma         2023-03-21 / 13:27:42         2026-03-20 / 13:27:42         3 r.           tra         160         FOCT 34.10 + Marma         2023-03-23 / 18:04:17         2026-03-22 / 18:04:17         3 r.                                                                                                    | 1етка                           | Комментарий | Алгоритм           | Время генерации       | Время окончания       | Срок действия |
| tra 160 FOCT 34.10 + Marina 2023-03-23 / 18:04:17 2026-03-22 / 18:04:17 3 r.                                                                                                    | 1                               | 64          | ГОСТ 34.10 + Магма | 2023-03-21 / 13:27:42 | 2026-03-20 / 13:27:42 | 3 r.          |
|                                                                                                    | itra                            | 160         | ГОСТ 34.10 + Магма | 2023-03-23 / 18:04:17 | 2026-03-22 / 18:04:17 | 3 r.          |
|                                                                                                    |                                 |             |                    |                       |                       |               |
|                                                                                                    |                                 |             |                    |                       |                       |               |
|                                                                                                    |                                 |             |                    |                       |                       |               |
|                                                                                                    |                                 |             |                    |                       |                       |               |
|                                                                                                    |                                 |             |                    |                       |                       |               |
|                                                                                                    |                                 |             |                    |                       |                       |               |
|                                                                                                    |                                 |             |                    |                       |                       |               |
|                                                                                                    |                                 |             |                    |                       |                       |               |
|                                                                                                    |                                 |             |                    |                       |                       |               |
|                                                                                                    |                                 |             |                    |                       |                       |               |
|                                                                                                    |                                 |             |                    |                       |                       |               |
|                                                                                                    |                                 |             |                    |                       |                       |               |
|                                                                                                    |                                 |             |                    |                       |                       |               |
|                                                                                                    |                                 |             |                    |                       |                       |               |
|                                                                                                    |                                 |             |                    |                       |                       |               |
|                                                                                                    |                                 |             |                    |                       |                       |               |
|                                                                                                    |                                 |             |                    |                       |                       |               |
|                                                                                                    |                                 |             |                    |                       |                       |               |
|                                                                                                    |                                 |             |                    |                       |                       |               |
|                                                                                                    |                                 |             |                    |                       |                       |               |
|                                                                                                    |                                 |             |                    |                       |                       |               |
|                                                                                                    |                                 |             |                    |                       |                       |               |
|                                                                                                    |                                 |             |                    |                       |                       |               |
|                                                                                                    |                                 |             |                    |                       |                       |               |
|                                                                                                    |                                 |             |                    |                       |                       |               |
|                                                                                                    |                                 |             |                    |                       |                       |               |
|                                                                                                    |                                 |             |                    |                       |                       |               |
|                                                                                                    |                                 |             |                    |                       |                       |               |
|                                                                                                    |                                 |             |                    |                       |                       |               |
|                                                                                                    |                                 |             |                    |                       |                       |               |

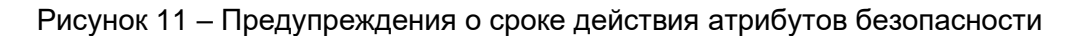

При истечении срока действия атрибут безопасности следует удалить, заменив на новый атрибут безопасности.

6.5 Запись стандартного диска (с назначением атрибутов безопасности)

**Предварительные действия**: администратор программного средства должен сгенерировать атрибуты безопасности с помощью программы управления SecurCD Admin и передать атрибут безопасности получателя корреспонденту, а также необходимо импортировать атрибут безопасности получателю корреспондента.

Для того чтобы записать данные на оптический диск:

1) Запустите программу чтения-записи SecurCD Burner.

2) Выберите место, где хранится атрибут безопасности отправителя — токен или файлконтейнер. В том случае, если атрибут безопасности отправителя хранится в токене, подключите его в USB-порт.

- 3) Введите пароль от токена или файла-контейнера.
- 4) Нажмите кнопку Записать данные (Рисунок 12).

| ecurCD Burner v1.0.0.55            |  | - |
|------------------------------------|--|---|
| Записать данные                    |  |   |
| Прочитать данные                   |  |   |
| Каталог атрибутов безопасности     |  |   |
| Выход                              |  |   |
|                                    |  |   |
|                                    |  |   |
|                                    |  |   |
|                                    |  |   |
|                                    |  |   |
|                                    |  |   |
| ecurCD Burner - <u>О программе</u> |  |   |

Рисунок 12 — Главное окно программы. Выбор записи данных

5) В окне выбора параметров записи выберите следующие параметры (Рисунок 13):

 Формат записи – закрытый (формат SecurCD) или обычный (формат iso). При выборе второго информация на диске будет открыта. Возможность записи обычным способом

открывается специальной настройкой — строка use\_format\_iso=true в секции form файла util-cdsec.ini.

- Привод привод, через который будет происходить запись диска.
- Отправитель данные отправителя, который производит запись.
- Получатель атрибут безопасности получателя.
- Комментарий комментарий при необходимости.
- Строки «Пользователь» и «ID CBT» заполняются автоматически и не подлежат редактированию.
- 6) Выберите файлы для записи. Это возможно следующими методами:
- Зажать левой кнопкой мыши файлы с рабочего стола пользователя и перетянуть их в каталог «Файлы для записи».
- Зажать левой кнопкой мыши файлы из менеджера файлов и перетянуть их в каталог «Файлы для записи».
- Нажать кнопку «Проводник». В открывшемся каталоге «Файлы пользователя» выбрать нужные файлы и либо нажать «Добавить», либо нажать правую кнопку мыши по каталогу и в контекстном меню выбрать «Добавить».

Доступны следующие параметры и функции при работе с файлами для записи:

- Каталог, из которого будут выбраны файлы для записи.
- Кнопка Добавить. Чтобы добавить файлы для записи, необходимо их выделить и нажать данную кнопку.
- Кнопки Удалить/Удалить все. Используются для удаления из очереди для записи выделенного файла (кнопка Удалить) или всех файлов (кнопка Удалить все).
- Кнопка Создать папку. Используется для создания каталога для записи файлов. Для того, чтобы файлы для записи добавились в каталог, необходимо выделить каталог и нужные файлы, а затем нажать кнопку Добавить (см. Рисунок 13).
- Кнопка **Переименовать**. Используется для переименования файла или каталога.
- Кнопка Раскрыть. Используется для раскрытия каталога. Также раскрыть каталог можно нажав на красную стрелку рядом с каталогом.
- Кнопка Свернуть. Используется для свертывания каталога. Также свернуть каталог можно нажав на красную стрелку рядом с каталогом.
- Кнопка Записать данные. После нажатия данной кнопки начинается запись данных на диск.
- Кнопка Вернуться. При нажатии данной кнопки завершается сеанс работы с данным окном.
- Также в таблицах имеется контекстное меню, которое открывается нажатием правой кнопки мыши или удержанием левой кнопки мыши по выделенной записи. Контекстное

меню дублирует функции кнопок внутри таблиц (см. Рисунок 14).

| чайлы для записи                                                           |                                         |          |         |
|----------------------------------------------------------------------------|-----------------------------------------|----------|---------|
| Проводник Создать папку Уд                                                 | алить все                               |          |         |
| Название                                                                   |                                         | Размер   | Тип     |
| запись+чтение.txt                                                          |                                         | 109.0 K6 | Файл    |
| изменения Pages.docx                                                       |                                         | 16.4 K6  | Файл    |
| tsetup.4.3.4.tar.xz                                                        |                                         | 50.1 M6  | Файл    |
|                                                                            |                                         |          |         |
|                                                                            |                                         |          |         |
| <b>акрытый формат:</b> SecurCD (SCD)                                       | Приеод: [TSSTcorp CDDVDW TS-L632H AS02] |          |         |
| акрытый формат: SecurCD (SCD)<br>Іолучатель: 160 (Astra)                   | Привод: [TSSTcorp CDDVDW TS-L632H AS02] |          | · · · · |
| Закрытый формат: SecurCD (SCD)<br>Толучатель: 160 (Astra)<br>Дополнительно | Привод: [TSSTcorp CDDVDW TS-L632H AS02] |          | •       |

Рисунок 13 — Выбор параметров для записи

| Проводник Удалить Удалить                                                | BCE                                                    |          |      |
|--------------------------------------------------------------------------|--------------------------------------------------------|----------|------|
| Название                                                                 |                                                        | Размер   | Тип  |
| запись+чтение.txt                                                        |                                                        | 109.0 K6 | Файл |
| изменения Pages.docx                                                     |                                                        |          |      |
| tsetup.4.3.4.tar.xz                                                      |                                                        |          |      |
|                                                                          | Удалить все                                            |          |      |
| акрытый формат: SecurCD (SCD)                                            | Удалить все<br>Привод: [TSSTcorp CDDVDW TS-L632H AS02] |          |      |
| акрытый формат: SecurCD (SCD)<br>олучатель: 160 (Astra)                  | Удалить все<br>Привод: [TSSTcorp CDDVDW TS-L632H AS02] |          | •    |
| акрытый формат: SecurCD (SCD)<br>олучатель: 160 (Astra)<br>Дополнительно | Удалить все<br>Привод: [TSSTcorp CDDVDW TS-L632H AS02] |          | •    |

Рисунок 14 — Выбор параметров для записи с использованием контекстного меню таблицы.

7) Нажмите кнопку Записать данные. В том случае, если на диске были данные, программа предложит его очистить (Рисунок 15).

| 🚫 SecurCD Burner v1.0.0.55                                                                    | - 0   | × |
|-----------------------------------------------------------------------------------------------|-------|---|
| Статус                                                                                        |       |   |
| Запись диска                                                                                  |       |   |
|                                                                                               |       |   |
| Журнал                                                                                        |       |   |
| Очистка файлов завершена.                                                                     |       |   |
| Привод захвачен                                                                               |       |   |
| <b>Диск содержит:</b> Сессия 1 / Трек 1 (Данные) сектора [0 : 299] размером 614.4 Кб          |       |   |
| Данные трека 1 на диске:                                                                      |       |   |
| Формат трека: SecurCD (SCD)                                                                   |       |   |
| Пользователь: admin-test                                                                      |       |   |
| ID CBT: astra                                                                                 |       |   |
| Программа: SecurCD Burner v1.0.0.55                                                           |       |   |
| Формат данных: Архив TAR GZIP                                                                 |       |   |
| КС (ГОСТ 3411-2012 256 бит): dc180fdc3576be995740bdafe79945ef61cb4f341c85af4960e402c31175c898 |       |   |
| <b>Дата/Время:</b> 2023-03-22/21:41:01                                                        |       |   |
| Данные на диске могут быть удалены. Продолжить запись?                                        |       |   |
| Вавлечь диск Заве                                                                             | ошити | , |

Рисунок 15 — Запись данных на диск

8) Дождитесь окончания записи и нажмите кнопку **Завершить**. При необходимости извлечь диск после записи, проставьте флаг в поле «Извлечь диск» (Рисунок 16).

| Запись трека 1: 100.0 %                      |   |  |  |
|----------------------------------------------|---|--|--|
| урнал                                        |   |  |  |
| Запись трека 1 из 1: 70.6 % (сектор: 17392)  |   |  |  |
| Запись трека 1 из 1: 73.7 % (сектор: 18144)  |   |  |  |
| Запись трека 1 из 1: 76.8 % (сектор: 18912)  |   |  |  |
| Запись трека 1 из 1: 79.9 % (сектор: 19664)  |   |  |  |
| Запись трека 1 из 1: 82.9 % (сектор: 20416)  |   |  |  |
| Запись трека 1 из 1: 86.0 % (сектор: 21168)  |   |  |  |
| Запись трека 1 из 1: 89.1 % (сектор: 21936)  |   |  |  |
| Запись трека 1 из 1: 92.1 % (сектор: 22688)  |   |  |  |
| Запись трека 1 из 1: 95.2 % (сектор: 23440)  |   |  |  |
| Запись трека 1 из 1: 98.3 % (сектор: 24192)  |   |  |  |
| Запись трека 1 из 1: 100.0 % (сектор: 24621) |   |  |  |
| Запись диска успешно завершен                | a |  |  |

Рисунок 16 — Запись данных на диск завершена

6.6 Запись мультисессионного диска (с назначением атрибутов безопасности)

Для записи данных на диск в режиме мультисессии (если диск поддерживает подобный режим) необходимо до начала записи поставить флаг в графе «Мультисессионный диск» (Рисунок 17).

| SecurCD Burner v1.0.0.55<br>Файлы для записи |                                        |               |                 | ×         |
|----------------------------------------------|----------------------------------------|---------------|-----------------|-----------|
| Проводник Создать папку                      |                                        |               |                 |           |
| Название                                     |                                        | Размер        | Тип             |           |
|                                              |                                        |               |                 |           |
|                                              |                                        |               |                 |           |
|                                              |                                        |               |                 |           |
|                                              |                                        |               |                 |           |
|                                              |                                        |               |                 |           |
|                                              |                                        |               |                 |           |
|                                              |                                        |               |                 |           |
| Закрытый формат: SecurCD (SCD)               | Привод: [TSSTcorp CDDVDW TS-L632H AS02 | ]             |                 |           |
| Получатель: 160 (Astra)                      |                                        |               |                 | •         |
| Дополнительно                                |                                        |               |                 |           |
|                                              |                                        |               |                 | ,         |
| Мультисессионный диск (если подде            | рживется)                              | Очистить диск | Записать данные | Вернуться |

Рисунок 17 – Выбор режима мультисессии

Такой режим будет работать в двух случаях — если диск пустой или уже был записан в режиме мультисессии. В ином случае программа предложит очистить диск перед записью.

Если планируется держать на диске как открытую информацию (формат ISO при записи), так и закрытую (формат SCD при записи), то следует сначала записать открытую информацию. Необходимость данных шагов возникает из-за того, что стандартные средства чтения дисков начинают работу с первого записанного раздела, а формат SCD они не имеют возможности прочитать, из-за чего возникает ошибка чтения всего диска.

Также режим мультисессии нельзя включить после записи без мультисессии, т.к. сессия записи на диск уже завершена и добавить на него информацию невозможно. Для записи в режиме мультисессии в таком случае необходимо предварительно очистить весь диск.

#### 6.7 Очистка диска

**Предварительные действия**: администратор программного средства должен сгенерировать атрибуты безопасности с помощью программы управления SecurCD Admin и передать атрибут безопасности получателя корреспонденту, а также необходимо импортировать атрибут безопасности получателю корреспондента.

Для того чтобы очистить диск:

1) Запустите программу чтения-записи SecurCD Burner.

2) Выберите место, где хранится атрибут безопасности отправителя пользователя — токен или файл-контейнер. В том случае, если атрибут безопасности отправителя хранится в токене, подключите его в USB-порт.

- 3) Введите пароль от токена или файла-контейнера.
- 4) Нажмите кнопку Записать данные (Рисунок 19).

| ecurCD Burner v1.0.0.55             |  |  |
|-------------------------------------|--|--|
| Записать данные                     |  |  |
| Прочитать данные                    |  |  |
| Каталог атрибутов безопасности      |  |  |
| Выход                               |  |  |
|                                     |  |  |
|                                     |  |  |
|                                     |  |  |
|                                     |  |  |
|                                     |  |  |
|                                     |  |  |
| SecurCD Burner - <u>О программе</u> |  |  |

Рисунок 18 — Главное окно программы. Выбор записи данных.

5) В окне выбора параметров записи нажмите кнопку «Очистить диск»

| айлы для записи                                                          |                                                |          |      |  |
|--------------------------------------------------------------------------|------------------------------------------------|----------|------|--|
| Проводник Создать папку Уд                                               | цалить все                                     |          |      |  |
| Название                                                                 |                                                | Размер   | Тип  |  |
| запись+чтение.txt                                                        |                                                | 109.0 K6 | Файл |  |
| изменения Pages.docx                                                     |                                                | 16.4 KG  | Файл |  |
| tsetup.4.3.4.tar.xz                                                      |                                                | 50.1 M6  | Файл |  |
|                                                                          |                                                |          |      |  |
|                                                                          |                                                |          |      |  |
| <b>ікрытый формат:</b> SecurCD (SCD)                                     | <i>Привод:</i> [TSSTcorp CDDVDW TS-L632H AS02] |          |      |  |
| акрытый формат: SecurCD (SCD)<br>Олучатель: 160 (Astra)                  | Привод: [TSSTcorp CDDVDW TS-L632H AS02]        |          |      |  |
| акрытый формат: SecurCD (SCD)<br>олучатель: 160 (Astra)<br>Дополнительно | Привод: [TSSTcorp CDDVDW TS-L632H AS02]        |          |      |  |

#### Рисунок 19 — Окно записи.

6) В появившемся окне очистки диска выберите из следующих параметров:

– Быстрая очистка – не будет производиться полная очистка диска (полная очистка способна исправить ошибки на диске, быстрая – просто очистит его).

– Принудительна очистка – уже пустой диск будет еще раз принудительно очищен (если выключена – программа пропустит очистку).

7) Нажмите «Да» и дождитесь окончания очистки диска, после которой нажмите кнопку «Завершить».

#### 6.8 Запись открытого диска

Предварительные действия: администратор программного средства должен сгенерировать атрибуты безопасности с помощью программы управления SecurCD Admin и передать атрибут безопасности получателя корреспонденту, а также необходимо импортировать атрибут безопасности получателю корреспондента. Также администратор должен прописать use format iso=true в секции form файла util-cdsec.ini, расположенного в /opt/Aladdin/SecurCD/util для OC Linux и в C:\Program Files\Aladdin\SecurCD\util для OC Windows.

Для того чтобы записать открытые данные на оптический диск:

1) Запустите программу чтения-записи SecurCD Burner.

2) Выберите место, где хранится атрибут безопасности отправителя пользователя — токен или файл-контейнер.

3) В том случае, если атрибут безопасности отправителя хранится в токене, подключите его в USB-порт.

4) Введите пароль от токена или файла-контейнера.

5) Нажмите кнопку Записать данные (Рисунок 20).

| SecurCD Burner v1.0.0.55            |  |  |
|-------------------------------------|--|--|
| Записать данные                     |  |  |
| Прочитать данные                    |  |  |
| Каталог атрибутов безопасности      |  |  |
| Выход                               |  |  |
|                                     |  |  |
|                                     |  |  |
|                                     |  |  |
|                                     |  |  |
|                                     |  |  |
| SecurCD Burner - <u>О программе</u> |  |  |

Рисунок 20 — Главное окно программы. Выбор записи данных.

6) В окне выбора параметров записи заполните параметры записи (Рисунок 21):

- формат записи — открытый (формат ISO-9660 (ISO));

- привод привод, через который будет происходить запись диска;
- метка диска;
- издатель диска;
- «Пользователь»;
- «ID программы»;
- «ID CBT».

| Проводник Создать папку             |         |                |                       |               |                  |  |
|-------------------------------------|---------|----------------|-----------------------|---------------|------------------|--|
| Название                            |         |                |                       | Размер        | Тип              |  |
|                                     |         |                |                       |               |                  |  |
|                                     |         |                |                       |               |                  |  |
|                                     |         |                |                       |               |                  |  |
|                                     |         |                |                       |               |                  |  |
|                                     |         |                |                       |               |                  |  |
|                                     |         |                |                       |               |                  |  |
|                                     |         |                |                       |               |                  |  |
| крытый формат: ISO-9660 (ISO) 🛛 🔻 🔻 | Привод  | : [NECVMWar VM | fware IDE CDR10 1.00] |               |                  |  |
|                                     |         |                |                       |               |                  |  |
| Информация Опции                    |         |                |                       |               |                  |  |
| Метка диска                         |         |                | Издатель диска        |               |                  |  |
| ользователь: admin-test             | ID CBT: | astra          | •                     | ID программы: | SecurCD Burner   |  |
|                                     | Аннот   | ация           |                       | Библиографич  | еская информация |  |
| Информация об авторских правах      |         |                |                       |               |                  |  |

Рисунок 21 – Запись открытого диска

7) Нажмите кнопку Записать данные. В том случае, если на диске были данные, программа предложит его очистить (Рисунок 22).

| SecurCD Burner v1.0.0.55                                                                      |                     |
|-----------------------------------------------------------------------------------------------|---------------------|
| Статус                                                                                        |                     |
| Запись диска                                                                                  |                     |
|                                                                                               |                     |
| Курнал                                                                                        |                     |
| Очистка файлов завершена.                                                                     |                     |
| Привод захвачен                                                                               |                     |
| <b>Диск содержит:</b> Сессия 1 / Трек 1 (Данные) сектора [0 : 299] размером 614.4 Кб          |                     |
| Данные трека 1 на диске:                                                                      |                     |
| Формат трека: SecurCD (SCD)                                                                   |                     |
| Пользователь: admin-test                                                                      |                     |
| ID CBT: astra                                                                                 |                     |
| Программа: SecurCD Burner v1.0.0.55                                                           |                     |
| Формат данных: Архив TAR GZIP                                                                 |                     |
| КС (ГОСТ 3411-2012 256 бит): dc180fdc3576be995740bdafe79945ef61cb4f341c85af4960e402c31175c898 |                     |
| <b>Дата/Время:</b> 2023-03-22 / 21:41:01                                                      |                     |
| Данные на диске могут быть удалены. Продолжить запись?                                        |                     |
|                                                                                               |                     |
| Извлечь диск                                                                                  | Продолжить Завершит |
|                                                                                               |                     |

Рисунок 22 — Запись данных на диск.

8) Дождитесь окончания записи и нажмите кнопку **Завершить**. При необходимости извлечь диск после записи, проставьте флаг в поле «Извлечь диск» (Рисунок 23).

| Запись трека 1: 100.0 %                   |        |  |  |
|-------------------------------------------|--------|--|--|
| урнал                                     |        |  |  |
| Запись трека 1 из 1: 70.6 % (сектор: 1739 | 2)     |  |  |
| Запись трека 1 из 1: 73.7 % (сектор: 1814 | 4)     |  |  |
| Запись трека 1 из 1: 76.8 % (сектор: 1891 | 2)     |  |  |
| Запись трека 1 из 1: 79.9 % (сектор: 1966 | 4)     |  |  |
| Запись трека 1 из 1: 82.9 % (сектор: 2041 | 6)     |  |  |
| Запись трека 1 из 1: 86.0 % (сектор: 2116 | 8)     |  |  |
| Запись трека 1 из 1: 89.1 % (сектор: 2193 | 6)     |  |  |
| Запись трека 1 из 1: 92.1 % (сектор: 2268 | 8)     |  |  |
| Запись трека 1 из 1: 95.2 % (сектор: 2344 | 0)     |  |  |
| Запись трека 1 из 1: 98.3 % (сектор: 2419 | 2)     |  |  |
| Запись трека 1 из 1: 100.0 % (сектор: 246 | 21)    |  |  |
| Запись диска успешно зав                  | ершена |  |  |

Рисунок 23 — Запись данных на диск завершена.

6.9 Запись стандартного диска с использованием старой пары атрибутов безопасности

Также возможна работа одновременно с двумя парами атрибутов безопасности во время переходного периода, когда срок действия одной пары подходит к концу, а пара на замену ей уже сгенерирована. Старая пара еще сохраняется в каталоге, чтобы была возможность прочитать данные, записанные для нее — обновление атрибута безопасности получателя на всех АРМ происходит не мгновенно, а также имеется ранее записанная информация.

В таком случае для записи автоматически используется последняя сгенерированная пара атрибутов безопасности, но чтение данных доступно как под старую пару, так и под новую.

Чтобы для записи использовать старую пару атрибутов безопасности — добавьте строку use\_older\_key=true в секции form файла util-cdsec.ini, хранящегося в папке util внутри папки SecurCD.

#### 6.10 Чтение стандартного диска

Для того чтобы прочитать данные, записанные закрытым образом с помощью программного средства с оптического диска:

1) Запустите программу чтения-записи SecurCD Burner.

2) Выберите место, где хранится атрибут безопасности отправителя пользователя — токен или файл-контейнер. В том случае, если атрибут безопасности отправителя хранится в токене, подключите его в USB-порт.

- 3) Введите пароль от токена или файла-контейнера.
- 4) В главном окне программы нажмите кнопку Прочитать данные (Рисунок 24).

| 📎 SecurCD Burner v1.0.0.55          |  | _ 0 |
|-------------------------------------|--|-----|
| Записать данные                     |  |     |
| Прочитать данные                    |  |     |
| Каталог атрибутов безопасности      |  |     |
| Выход                               |  |     |
|                                     |  |     |
|                                     |  |     |
|                                     |  |     |
|                                     |  |     |
|                                     |  |     |
|                                     |  |     |
| SecurCD Burner - <u>O программе</u> |  |     |

Рисунок 24 — Главное окно программы. Выбор чтения данных.

5) Выберите необходимую функциональную возможность. Доступны следующие функциональные возможности и параметры при чтении данных с помощью программы чтениязаписи SecurCD Burner (Рисунок 25):

| Rod TSSTcorp CDDVDW           | TS-1 632H AS021             |              |        |     |
|-------------------------------|-----------------------------|--------------|--------|-----|
|                               | 15-205211 A502]             |              |        |     |
| <b>палог извлечения:</b> /hom | ne/admin-test/uni           |              |        |     |
| читать Извлечь всё            | 🗲 Вернуться Извлечь диск    |              |        |     |
| Информация о диске            | Информация об образе данных | Поиск файлов |        |     |
| очитанные файлы               |                             |              |        |     |
| lазвание                      |                             |              | Размер | Тип |
|                               |                             |              |        |     |
|                               |                             |              |        |     |

Рисунок 25 — Окно чтения данных.

– выбор привода, с помощью которого будет происходить чтение данных с диска.

– Информация о диске. При установке флага напротив данного поля, будет возможность прочесть информацию о диске.

– Информация об образе данных. Если проставлен флаг напротив данного поля, при чтении данных выведутся данные об отправителе и информация о данных на диске. Также возможно скопировать информацию из этого поля в буфер обмена – всю информацию или только контрольную сумму. Для этого требуется нажать правую кнопку мыши по информации и выбрать либо «Копировать КС», либо «Копировать все».

– Кнопка **Прочитать данные**. При нажатии данной кнопки в поле «Файлы образа данных» выведутся названия файлов с указанием размера и типа (Рисунок 26).

| алог изелечения: /home/admin-test/uni          |              |      |
|------------------------------------------------|--------------|------|
| иитать Извлечь всё 🗲 Вернуться Извлечь диск    |              |      |
| Информация о диске Информация об образе данных | Поиск файлов |      |
| читанные файлы                                 |              |      |
| азвание                                        | Размер       | Тип  |
| tsetup.4.3.4.tar.xz                            | 50.1 M6      | Файл |
| запись+чтение.txt                              | 109.0 K6     | Файл |
| изменения Pages.docx                           | 16.4 K6      | Файл |
|                                                |              |      |
|                                                |              |      |
|                                                |              |      |
|                                                |              |      |
|                                                |              |      |
|                                                |              |      |

#### Рисунок 26 — Данные прочитаны.

– Кнопка **Извлечь**. Данная кнопка появляется, если после выполнения «Прочитать данные» выделить один или несколько прочитанных файлов. Извлекает только выделенные файлы.

 Кнопка Извлечь всё. При нажатии данной кнопки данные будут извлечены в папку, которая указывается при нажатии кнопки «Каталог извлечения» в окне чтения данных (Рисунок 27, Рисунок 28).

Каталог под извлечение открывается через нажатие на кнопку «Каталог извлечения» под кнопкой выбора привода.

Также каталог под извлечение можно выбрать альтернативным способом — при помощи функции drag'n'drop «перетянуть» нужный каталог с рабочего стола или из «Менеджера файлов» («Проводника») в строку на рисунке ниже (Рисунок 27). После этого под извлечение автоматически выберется «перетянутый» каталог. Аналогично работает и с файлами — если «перетянуть» файл, то выберется каталог, в котором этот файл находится. Если «перетянутый» файл или каталог недоступен пользователю, от лица которого запущена программа чтения-записи SecurCD Burner, то откроется ближайший к нему доступный каталог.

| 🚫 SecurCD Burner v1.0.0.55                                    |        | _ 🗆 × |  |  |  |  |  |
|---------------------------------------------------------------|--------|-------|--|--|--|--|--|
| Привод: [TSSTcorp CDDVDW TS-L632H AS02]                       |        | •     |  |  |  |  |  |
| Каталог извлечения: /home/admin-test                          |        |       |  |  |  |  |  |
| Прочитать Извлечь всё 🗲 Вернуться Извлечь диск                |        |       |  |  |  |  |  |
| Информация о диске Информация об образе данных. Поиск файлов. |        |       |  |  |  |  |  |
| Прочитанные файлы                                             |        |       |  |  |  |  |  |
| Название                                                      | Размер | Тип   |  |  |  |  |  |
|                                                               |        |       |  |  |  |  |  |
|                                                               |        |       |  |  |  |  |  |
|                                                               |        |       |  |  |  |  |  |
|                                                               |        |       |  |  |  |  |  |
|                                                               |        |       |  |  |  |  |  |
|                                                               |        |       |  |  |  |  |  |
|                                                               |        |       |  |  |  |  |  |
|                                                               |        |       |  |  |  |  |  |
|                                                               |        |       |  |  |  |  |  |

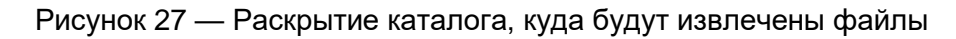

| ueod: [TSSTcorp CDDVD        | W TS-L632H AS02]  |               |                  |        |         |              |
|------------------------------|-------------------|---------------|------------------|--------|---------|--------------|
| <b>талог извлечения:</b> /ho | ome/admin-test    |               |                  |        |         |              |
| очитать Извлечь всё          | 🔶 Вернуться Извле | ачь диск      |                  |        |         |              |
| Информация о диске           | Информация об с   | образе данных | Поиск файлов     |        |         |              |
|                              |                   |               |                  |        |         |              |
| очитанные файлы              |                   |               | Проводник        |        |         |              |
| Название                     | Размер            | Тип           | /home/admin-test |        |         |              |
|                              |                   |               | Название         | Размер | Тип     | Изменен      |
|                              |                   |               |                  |        | Каталог | 2023-03-23   |
|                              |                   |               |                  |        | Каталог | 2023-03-21   |
|                              |                   |               | .cache           | e.     | Каталог | 2023-03-23   |
|                              |                   |               | .config          |        | Каталог | 2023-01-16   |
|                              |                   |               | .dbus            | e.     | Каталог | 2022-11-29 / |
|                              |                   |               | .fly             |        | Каталог | 2022-11-29   |
|                              |                   |               | .gnupg           | e.     | Каталог | 2022-11-29   |
|                              |                   |               | .local           |        | Каталог | 2022-11-29   |
|                              |                   |               | .mozilla         |        | Каталог | 2022-11-29   |
|                              |                   |               |                  |        |         |              |

Рисунок 28 — Каталог, куда будут извлечены файлы

- Кнопка Извлечь диск. При нажатии данной кнопки открывается лоток для диска.

- Кнопка **Вернуться**. При нажатии данной кнопки завершается сеанс работы с данным окном.

#### 6.11 Чтение мультисессионного диска

Данные при каждой записи на диск записываются отдельным треком. При записи в режиме мультисессии на диске может быть сразу несколько треков, доступных для чтения внутри программы чтения-записи SecurCD Burner. Переключение между треками при чтении осуществляется с помощью графы «Информация о диске» (Рисунок 29). Графа становится доступна только после чтения диска (успешного или нет). Программа чтения-записи SecurCD Burner всегда первым читает последний записанный на диск трек.

| 300: [TSSTcorp CDDVDW TS-L632H AS02]        |                    |      |
|---------------------------------------------|--------------------|------|
| алог извлечения: /home/admin-test/uni       |                    |      |
| итать Извлечь всё 🗲 Вернуться Извлечь диск  |                    |      |
| Информация о диске Информация об образе дан | ных 🔲 Поиск файлов |      |
| читанные файлы                              |                    |      |
| азвание                                     | Размер             | Тип  |
| setup.4.3.4.tar.xz                          | 50.1 M6            | Файл |
|                                             |                    |      |
|                                             |                    |      |

#### Рисунок 29 — Чтение в режиме мультисессии

Для выбора нужного трека надо нажать на «Информация о диске», нажать по открывшейся вкладке и выбрать трек (Рисунок 30). После выбора требуется нажать «Прочитать».

| 📎 SecurCD Burner v1.0.0.55                                               |          | _ 🗆 × |
|--------------------------------------------------------------------------|----------|-------|
| Привод: [TSSTcorp CDDVDW TS-L632H AS02]                                  |          | •     |
| Каталог извлечения: /home/admin-test/uni                                 |          |       |
| Прочитать Извлечь всё 🗲 Вернуться Извлечь диск                           |          |       |
| Информация о диске Информация об образе данных Поиск файлов              |          |       |
| <b>Диск:</b> CD / CD-RW 16.0034X (2823 kB/s)                             |          |       |
| Сессия 2 / Трек 2 (Данные) сектора [36006 : 60626] размером 50.4 Мб      |          |       |
| Сессия 1 / Трек 1 (Данные) сектора [0 : 24605] размером 50.4 Мб          |          |       |
| П<br>Сессия 2 / Трек 2 (Данные) сектора [36006 : 60626] размером 50.4 Мб |          |       |
| Название                                                                 | Размер   | Тип   |
| ./tsetup.4.3.4.tar.xz                                                    | 50.1 M6  | Файл  |
| ./запись+чтение.txt                                                      | 109.0 K6 | Файл  |
| ./изменения Pages.docx                                                   | 16.4 K6  | Файл  |
|                                                                          |          |       |
|                                                                          |          |       |
|                                                                          |          |       |
|                                                                          |          |       |
|                                                                          |          |       |
|                                                                          |          |       |
|                                                                          |          |       |

Рисунок 30 — Выбор трека для чтения

### 7 РЕШЕНИЕ ТИПОВЫХ ПРОБЛЕМ

#### 7.1 Совместимость с Windows

Если при экспорте атрибутов безопасности с именами в кириллице внутри файловой системы персонального компьютера отображаются «битые» символы, то высока вероятность, что проблема в языковом пакете Windows.

Для исправления требуется выполнить следующее:

- 1) Перейти в «Параметры»
- 2) Выбрать «Время и язык».
- 3) В меню выбрать параметр «Язык».
- 4) В сопутствующих параметрах выбрать «Административные языковые параметры».
- 5) В панели «Язык программ, не поддерживающих Юникод» выбрать «Русский (Россия)».
- 6) Перезагрузить систему.

#### 7.2 Совместимость с Linux

На OC Astra Linux возможен случай, что вставленный в привод диск невозможно примонтировать системе. Для решения данной проблемы следует:

1) Выполнить команду sudo rmmod cdrom hooker.

2) Закомментировать строчку cdrom\_hooker в файле /etc/modulesload.d/cdrom hooker.conf.

3) Перезапустить систему.

Если же при попытке монтирования диска возникает ошибка, то следует добавить информацию о диске в файл fstab (находится в папке /etc). Запись будет выглядеть следующим образом: /dev/sr2 /mnt udf, iso9660, user, noauto 0 0

- /dev/sr2 - адрес файловой системы диска.

- /mnt - точка подключения диска.

Для удаления на ОС Альт 8 СП необходимо использовать не просто команду sudo, a sudo - Е или su из-за некорректной работы программ XDG под sudo (иконки программы не удалятся).

Для верного отображения иконок программы на ОС Альт 8 СП требуется удалить опцию монтирования noexec каталога /home в файле /etc/fstab, т.е. в строке монтирования из каталога /home убрать параметр noexec, а остальные параметры можно оставить. Затем необходимо перезагрузить систему.

Чтобы убрать ошибку «Ошибка поиска токенов» на ОС Альт 8 СП при использовании программы управления SecurCD Admin необходимо перезагрузить систему.

### 7.3 Изменение шрифтов

Также в программном средстве реализована функция изменения шрифтов. Для изменения шрифта внутри программы чтения-записи SecurCD Burner требуется изменить две строки в секции common файла util-cdsec.ini:

- font family название семейства шрифтов (к примеру, Courier new).
- font\_style стиль отображения шрифта. Используется для поиска подходящего семейства шрифтов, если выбранное семейство шрифтов недоступно.

Возможные значения для font\_style:

- 5 Использовать алгоритм сопоставления шрифтов (по умолчанию);
- 0 Предпочитать Sans Serif при выборе шрифтов;
- 1 Предпочитать Serif при выборе шрифтов;
- 2 Предпочитать Courier при выборе шрифтов;
- 7 Предпочитать CSS Monospace при выборе шрифтов;
- 8 Предпочитать CSS Fantasy при выборе шрифтов;
- 6 Предпочитать CSS Cursive при выборе шрифтов;
- 4 Предпочитать системные шрифты.

# 8 ОБРАЩЕНИЕ В СЛУЖБУ ТЕХНИЧЕСКОЙ ПОДДЕРЖКИ

Время работы службы технической поддержки изготовителя с 09:00 до 18:00 по московскому времени (GMT+3), кроме выходных и праздничных дней.

Запросы на техническую поддержку оформляются в виде электронного документа через Web-сайт изготовителя (производителя) или по электронной почте.

Контактные данные службы технической поддержки изготовителя (производителя):

URL-адрес для обращений: <u>https://www.aladdin-rd.ru/support/tickets/create;</u>

- телефон: +7 (499) 702-39-68;

- адрес электронной почты: <u>support.sf@aladdin.ru</u>.

Техническая поддержка программного средства «Средство обмена данными на оптических дисках» оказывается в течение гарантийного срока.

Для всех случаев обращения в службу технической поддержки должен быть указан идентификатор сертифицированного средства (номер программного средства предприятия), при этом обращение обязательно регистрируется в службе технической поддержки.

Техническая поддержка изделия в течение гарантийного срока включает:

 возможность консультаций по настройке, а также особенностям эксплуатации и применения программного средства;

 возможность моделирования неисправного (неработоспособного) состояния программы на стенде изготовителя (производителя) и помощь в решении возникшей проблемы/затруднения при работе с программой;

 исправление программных дефектов, обнаруженных в программе владельцем (пользователем) программного средства или производителем (изготовителем) и не относящихся к недостаткам безопасности;

 обновление программного средства для устранения программных дефектов, не относящихся к недостаткам безопасности.

# ЛИСТ РЕГИСТРАЦИИ ИЗМЕНЕНИЙ

|      | Номера листов (страниц) |                      |       | Всего пи-           |                                       | Входящий                |                                                            |              |      |
|------|-------------------------|----------------------|-------|---------------------|---------------------------------------|-------------------------|------------------------------------------------------------|--------------|------|
| Изм. | изме-<br>нен-<br>ных    | заме-<br>нен-<br>ных | НОВЫХ | аннулиро-<br>ванных | стов<br>(страниц)<br>в доку-<br>менте | Номер<br>доку-<br>мента | номер со-<br>проводи-<br>тельного до-<br>кумента и<br>дата | Под-<br>пись | Дата |
|      |                         |                      |       |                     |                                       |                         |                                                            |              |      |
|      |                         |                      |       |                     |                                       |                         |                                                            |              |      |
|      |                         |                      |       |                     |                                       |                         |                                                            |              |      |
|      |                         |                      |       |                     |                                       |                         |                                                            |              |      |
|      |                         |                      |       |                     |                                       |                         |                                                            |              |      |
|      |                         |                      |       |                     |                                       |                         |                                                            |              |      |
|      |                         |                      |       |                     |                                       |                         |                                                            |              |      |
|      |                         |                      |       |                     |                                       |                         |                                                            |              |      |
|      |                         |                      |       |                     |                                       |                         |                                                            |              |      |
|      |                         |                      |       |                     |                                       |                         |                                                            |              |      |
|      |                         |                      |       |                     |                                       |                         |                                                            |              |      |
|      |                         |                      |       |                     |                                       |                         |                                                            |              |      |
|      |                         |                      |       |                     |                                       |                         |                                                            |              |      |
|      |                         |                      |       |                     |                                       |                         |                                                            |              |      |
|      |                         |                      |       |                     |                                       |                         |                                                            |              |      |
|      |                         |                      |       |                     |                                       |                         |                                                            |              |      |
|      |                         |                      |       |                     |                                       |                         |                                                            |              |      |
|      |                         |                      |       |                     |                                       |                         |                                                            |              |      |
|      |                         |                      |       |                     |                                       |                         |                                                            |              |      |
|      |                         |                      |       |                     |                                       |                         |                                                            |              |      |
|      |                         |                      |       |                     |                                       |                         |                                                            |              |      |
|      |                         |                      |       |                     |                                       |                         |                                                            |              |      |
|      |                         |                      |       |                     |                                       |                         |                                                            |              |      |
|      |                         |                      |       |                     |                                       |                         |                                                            |              |      |
|      |                         |                      |       |                     |                                       |                         |                                                            |              |      |
|      |                         |                      |       |                     |                                       |                         |                                                            |              |      |
|      |                         |                      |       |                     |                                       |                         |                                                            |              |      |